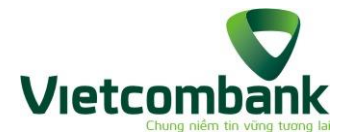

## ƯU ĐÃI BẤT TẬN CÙNG THỂ VIETCOMBANK VISA

| Hướng dẫn nhận<br>E-voucher | Bước 1: Đăng nhập VCB Digibank, tại mục "Tiện ích", chọn "Ưu đãi"                                                                                                    |
|-----------------------------|----------------------------------------------------------------------------------------------------|
|                             | <ul> <li>Bước 2: Chọn "Ưu đãi theo sản phẩm dịch vụ"</li> </ul>                                                                                                    |
|                             | Bước 3: Chọn "Dành riêng cho chủ thẻ Visa"                                                                                                    |
|                             | Bước 4: Chọn chương trình "Ưu đãi bất tận cùng thẻ Vietcombank Visa"                                                                                                 |
|                             | Bước 5: Chọn "Lấy mã ưu đãi"                                                                                                    |
|                             | <ul> <li>Bước 6: Chọn "Đồng ý" chuyển sang trang UrBox</li> </ul>                                                                                                    |
|                             | Bước 7: Tại trang Ưu đãi UrBox:                                                                                                    |
|                             | <ul> <li>Chọn E-voucher muốn đổi</li> </ul>                                                                                                    |
|                             | <ul> <li>Chọn mệnh giá (Bỏ qua nếu không có)</li> </ul>                                                                                                    |
|                             | <ul> <li>Án "Lưu voucher" hoặc "Đổi thưởng ngay"</li> </ul>                                                                                                    |
|                             | <ul> <li>Bước 8: Vào mục "Quà của tôi" để kiểm tra quà đã đổi</li> </ul>                                                                                             |
|                             | Bước 1 đến 4: Thực hiện tương tự như khi nhận E-voucher                                                                                                    |
|                             | Bước 5: Chọn "Xem mã đã lưu"                                                                                                    |
|                             | <ul> <li>Bước 6: Chọn "Đồng ý" chuyển sang trang UrBox</li> </ul>                                                                                                    |
|                             | • Bước 7: Tại trang Ưu đãi UrBox, chọn E-voucher để lấy thông tin và sử                                                                                              |
|                             | dụng                                                                                                    |
| Hướng dẫn sử                | • Bước 8:                                                                                                    |
|                             | <ul> <li>Tại điểm bán trực tiếp:</li> </ul>                                                                                                    |
| dụng E-voucher              | <ul> <li>Đưa màn hình có thông tin E-voucher cho nhân viên thu<br/>ngân tại điểm bán, thực hiện giảm giá/tặng quà theo Điều<br/>kiện điều khoản E-voucher</li> </ul> |
|                             | <ul> <li>Sử dụng thẻ Vietcombank Visa để thanh toán</li> </ul>                                                                                                    |
|                             | <ul> <li>Tại website/ứng dụng mua sắm trực tuyến:</li> </ul>                                                                                                    |
|                             | <ul> <li>Nhập thông tin E-voucher (dãy số/chữ) tại bước thanh<br/>toán theo Điều kiện điều khoản E-voucher và quy định của<br/>Nhà cung cấp.</li> </ul>              |
|                             | ✓ Sử dụng thẻ Vietcombank Visa để thanh toán                                                                                                    |

\*Lưu ý: Các bước nhận hoặc sử dụng E-voucher nêu trên có thể thay đổi trong từng thời kỳ, phụ thuộc vào sự thay đổi/nâng cấp của VCB Digibank và trang ưu đãi do UrBox xây dựng.